# 安徽新华学院平台登录、学习指南

各位同学好,

关于安徽新华学院平台登录,请参阅如下信息:

一、身份认证: (如果已完成身份认证,请略过此步骤)

平台目前仅支持微信扫码登录,请先在"雨课堂"微信服务号内进行身份认证-选择学校: 安徽新华学院

#### 按照页面提示绑定身份

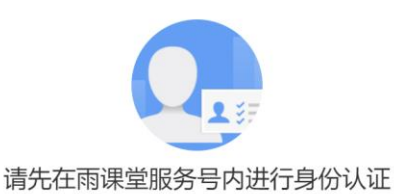

| 1、扫描二维码             | 2、选择菜单栏「 <b>更多</b> 」 |      | 3、选择学校                      |
|---------------------|----------------------|------|-----------------------------|
| 进入「 <b>雨课堂</b> 」服务号 | > 「身份绑定」             | 身份绑定 |                             |
| D12.940             |                      | 加入班級 | Durf Durf Durf              |
|                     |                      | 课堂暗号 | (計算 計算 計算<br>直報大学 直報大学 直報大学 |
|                     |                      | 寻求帮助 | 21                          |

绑定图示

## 二、微信扫码登录:

认证成功后,请在 PC 端,打开浏览器,输入安徽新华学院网址:

https://xinhuauniversity.yuketang.cn/ 点击首页右上角-微信扫码登录。 特别说明:为了更好的使用体验,建议使用 Chrome 最新版本或火狐最新版本浏览

器。

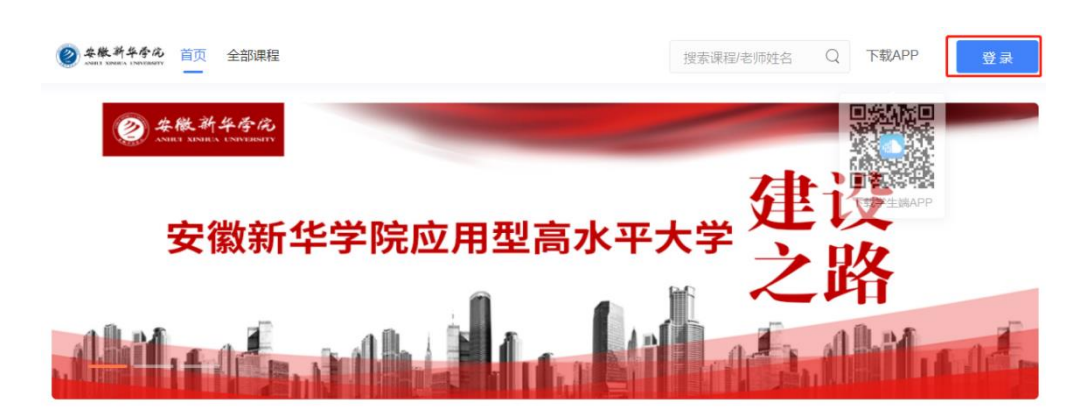

登录图示1

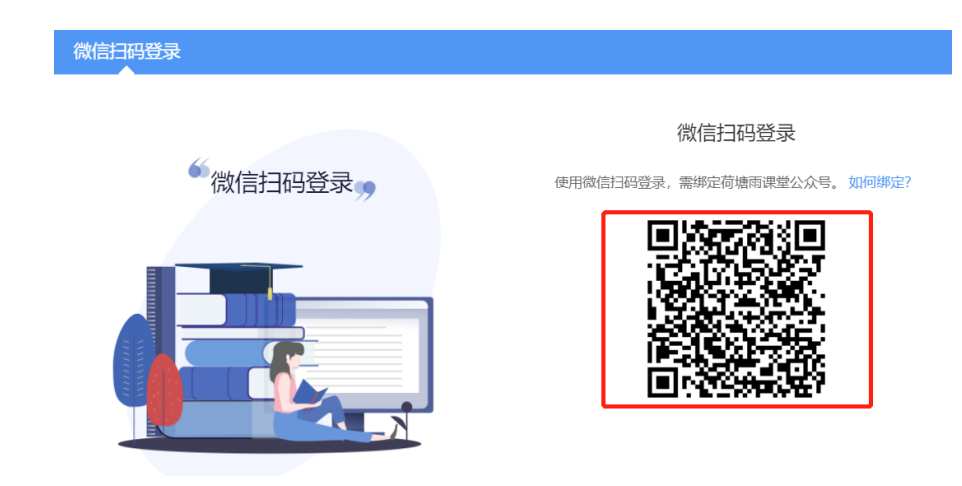

登录图示 2

#### 三、 课程学习:

成功登录后,点击"我听的课"一点击课程名称进入-进行学习

|            | 我教的课 我听的课    |  |  |
|------------|--------------|--|--|
| 23<br>家程班级 | 思想道德修养与法律基础  |  |  |
|            | ✿ 2020袂-默认用级 |  |  |
|            |              |  |  |

PC 端学习图示

## 四、 App 下载、登录:

安徽新华学院平台支持 PC 端和 App 端两个客户端进行学习,App 端下载方式,请 登录: https://xinhuauniversity.yuketang.cn 点击 "App 下载" 微信扫码进行下载,安 装成功后请务必选择**"学堂云"登录** 

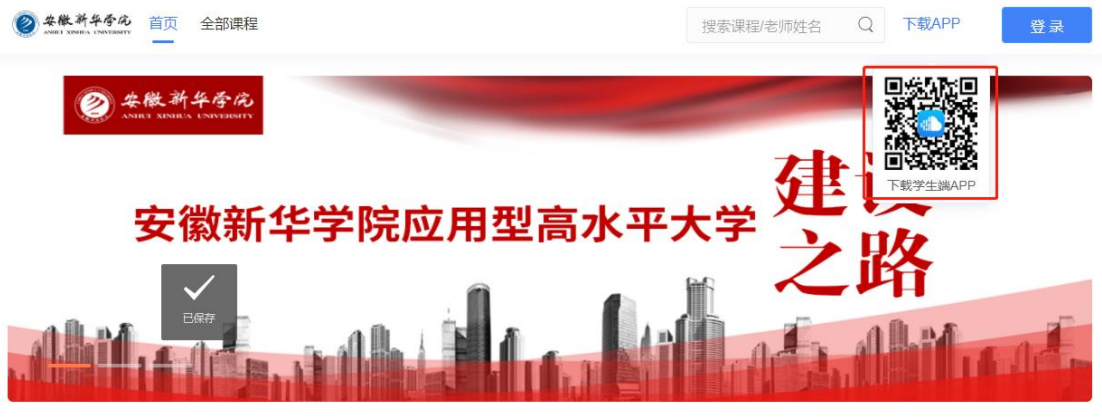

App 下载

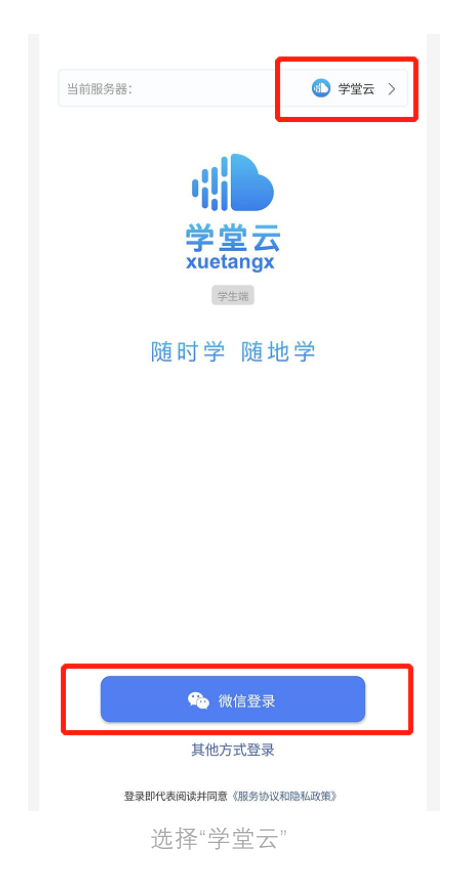

五、 支持与帮助:

客服电话: 4000996061 (周一至周五, 早 9 点至晚 6 点) 客服邮箱: bsupport@xuetangx.com